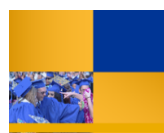

## **Accessing Questica Financial Reports**

You can access the financial reports in Questica with your web browser. These instructions will assist you.

| 1. | Open your web browser and navigate to: https://csub.questica.com                                  |                                                                                                    |
|----|---------------------------------------------------------------------------------------------------|----------------------------------------------------------------------------------------------------|
| 2. | <ul><li>On the Sign In page,</li><li>Enter your Net Id and Password</li><li>Click Login</li></ul> | CSU Bakersfield      netti (e.g. joce)   Don't know your NetD?     password   Forgot your password?     Login   Forgot your password?                                                                                                    |
| 3. | In the Navigation pane, click <b>Analytics</b>                                                    | Ebookmarks  Analytics  Analytics                                                                                                    |
| 4. | The financial reports appear.                                                                     | Analytics Center     Id Repdar Recert My Items Deabled     CSU Custom Reports     CSU Custom Reports     Custom ED01 - Expense Projection by Campus Report     CSU Custom Reports     EP02 - Expense Projection by Business Unit Report     CSU Custom Reports     EP03 - Expense Projection by Fund Report     CSU Custom Reports     EP03 - Expense Projection by Fund Report     CSU Custom Reports     EP03 - Expense Projection by Fund Report     CSU Custom Reports     EP04 - Expense Projection by Fund and Division |

Q2017-102 Accessing Questica Financial Reports - JA.docx Last Updated: 7/16/2018 by Tammara Sherman

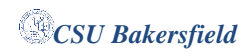